## Patient 360 (P360) Quick Guide

Patient 360 (P360) is Innovaccer's snapshot view of the patient's longitudinal record, combining both claims data and EMR data.

**Patient Search:** The Patient Search function allows you to search by a patient's first or last name, the EMPI, or the patient's date of birth.

Inne

7

+

8

-

¥

Θ

 $\mathbf{Q}_{\!\!\!\!\!\!}$  Search by Patient's Name, EMPI or DOB

Advanced Search 🐱

Search Patient

Left Menu: This menu allows you to navigate through a patient's Clinical Data, Care Management plans, Risk information, and

Profile.

**Clinical Data:** Each section of the Clinical Data page is called a "card." On the right of the Clinical Data screen, you will see a menu with the name of each card. The number to the right of each card name is the number of encounters, diagnoses, labs, etc. within P360 associated with that particular card.

## Care Management:

Please do not use this section as CMICS does not utilize Innovaccer's Care Management solution.

**Risk:** This section allows you to view potential coding gaps, patient's CDPS Risk Score, and SVI (Social Vulnerability Index). See next page for more information.

**Profile:** This section allows you to view a patient's personal information, including preferred method of contact, associated phone numbers and addresses, email address and emergency contact information, and health plan information.

**Manual Entry:** Please do not use this section as P360 is not intended to be a primary electronic health record. The data you document in your electronic health record will be automatically sent to Innovaccer and included in P360.

**Search:** This function allows you to search through all available encounters by date, facility, and diagnoses.

**Patient Information:** This section is the patient information, including the patient's name, sex, age, date of birth, insurance plan, Primary Care Provider, and primary phone number.

| Data Sui<br>inagement<br>Entry La   | Plans<br>UnitedHealthcare Community Plan of Misso.<br>mmary Q. Search<br>3 Clinical Overview<br>aver Assigned PCP | Payer Assigned PCP Phone                            |                     | No care to<br>Export PDF   | eam available. () 52 mins this mo          |
|-------------------------------------|----------------------------------------------------------------------------------------------------|-----------------------------------------------------|---------------------|----------------------------|--------------------------------------------|
| Data Su<br>nnagement v<br>Entry Lat | mmary Q. Search 3 Clinical Overview aver Assigned PCP                                                             | they be a set                                       |                     | Export PDF                 | Download CCDA 📃 🚦                          |
| Entry                               | 3 Clinical Overview<br>layer Assigned PCP                                                                         | Turne Tagran, Las 18                                |                     |                            | Clinical Oranai                            |
| P                                   | ayer Assigned PCP                                                                                                 |                                                     |                     |                            | 5 Recommended Care -                       |
| La                                  |                                                                                                    |                                                     | halles for from the | las, las para anti-atarias | 6 Recommended Care -<br>Wellness           |
|                                     | ast Encounter                                                                                                    | Children's Mercy Hospital<br>08/11/2021 More Info   |                     |                            | Recommended Care -     Chronic Care        |
| N                                   | lext Appointment                                                                                                  | Children's Mercy Hospital<br>08/25/2021 More Info @ |                     |                            | 81 Hospitalizations                        |
| L.                                  | ast Hospitalization                                                                                               | CHILDRENS MERCY HOSP                                | TAL (1043473556)    |                            | 39 ED Visits                               |
| L                                   | ast ED Visit                                                                                                    | CHILDREN'S MERCY HOSE                               | ITALS AND CLINICS   |                            | Urgent Care Visits<br>50 Specialist Visits |
| L.                                  | ast Urgent Care Visit                                                                                             | Not available                                       |                     |                            | 6 Problem List                             |
| L                                   | ast Well Visit                                                                                                    | Children's Mercy Hospital<br>01/25/2021 More Info   |                     |                            | 147 Diagnosis<br>754 Encounter History     |
| La                                  | ast Specialist Visit                                                                                              | CHILDREN'S MERCY HOSF<br>07/12/2021 More Info @     | ITALS AND CLINICS   |                            | 5 Future Appointments<br>Vitals            |
| E                                   | Recommended Care - Immunization 5                                                                                 | ۹                                                   |                     | = = ¢                      | 4697 Labs<br>77 Immunizations              |
|                                     | Vaccine                                                                                                    | Status                                              | Last Care Date      | Est. Due Date              | 5 Allergies                                |
|                                     | Meningococcal Group B Trumenba (2 dos                                                                             | A Needs Attention                                   |                     | 2026-02-23                 | 403 Dispensed<br>Medications               |
|                                     | Meningococcal Group B Bexsero (2 dose)                                                                            | ▲ Needs Attention                                   |                     | 2026-02-23                 | Prescribed<br>Medications                  |
| ~                                   | HPV (Catch-Up) Dose 2                                                                                             | 🔺 Needs Attention                                   |                     | 2024-02-24                 | Surgical History                           |
|                                     | PPSV23 Dose 1                                                                                                    | Up to Date                                          | 2004-07-27          | 2021-06-06                 | Family History<br>Social History           |

| Date       | Facility                | Primary Diagnosis               | Potentially Avoidable | Documents/Notes |
|------------|-------------------------|---------------------------------|-----------------------|-----------------|
| 9/19/2022  | CHILDREN'S MERCY HOSPIT | Nausea with vomiting, unspec    | No                    | 7106335_66078/  |
| 08/21/2022 | CHILDREN'S MERCY HOSPIT | Anxiety disorder, unspecified ( | No                    | 106335_658172   |
| 08/09/2022 | OVERLAND PARK REGIONAL  | Constipation, unspecified (ICD  | Yes                   |                 |
| 08/08/2022 | OVERLAND PARK REGIONAL  | Lower abdominal pain, unspe     | Yes                   |                 |
| 08/01/2022 | OVERLAND PARK REGIONAL  | Crohn's disease of large intest | No                    |                 |
| 07/18/2012 | OVERLAND PARK REGIONAL  | Crohn's disease of large intest | No                    |                 |
| 06/21/2/22 | OVERLAND PARK REGIONAL  | Crohn's disease, unspecified,   | No                    |                 |
| 15/20/2022 | OVERIAND PARK REGIONAL  | Crohn's disease of large intest | No                    |                 |

**Documents/Notes:** If the acute visit (Inpatient, ED Visit, or Urgent Care Visit) was at a Children's Mercy Hospital facility and a clinical note is available, a blue link will be included under the 'Documents/Notes' column. Click the link to view the clinical note within P360. Notes can be downloaded and/or printed using the buttons at the top of the P360 screen. Settings: This function allows you to make different columns visible (for instance Procedure Code, Provider Name, etc.).

## Patient 360 (P360) Quick Guide

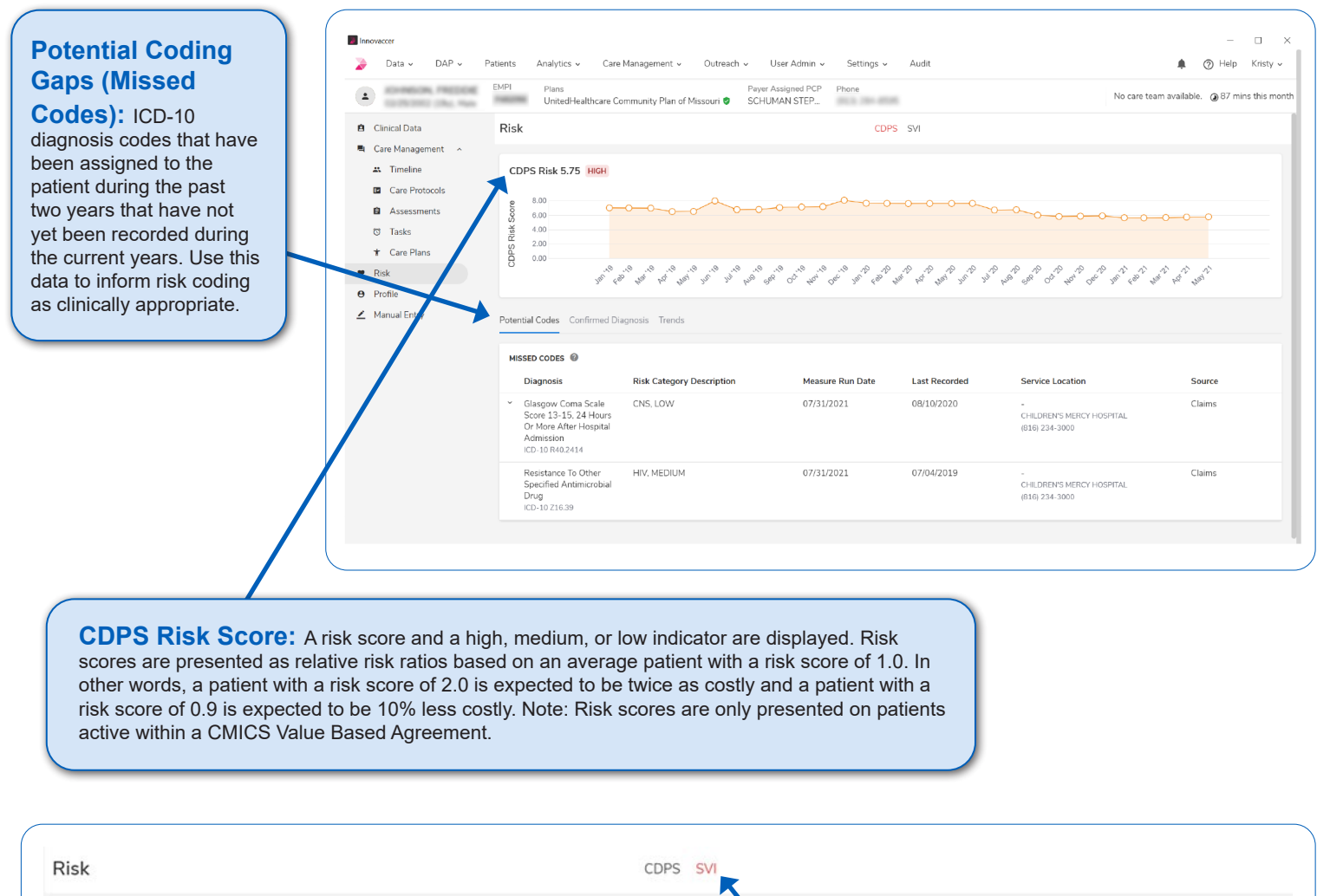

Social Vulnerability Index HIGH 96.8 National Percentile @ © 64132-1326, Missouri County Percentile: 91.7 H @ State Percentile: 98.9 H @

**SVI:** Indicates the Social Vulnerability Index percentile based on the patient's ZIP Code. This does not reflect the patient's specific social needs, but the needs of the entire ZIP Code.